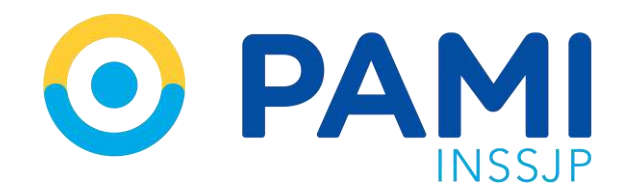

Instructivo

# SISTEMA DE ENVÍO DE INFORMACIÓN EN LÍNEA - SALUD MENTAL Efectores WEB

Usuario: Prestador Publicación: 12/10/2023 - Versión: 1.0

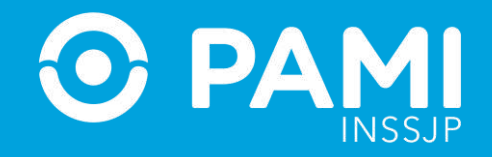

## **SALUD MENTAL**

### Registrar una prestación ambulatoria

Para registrar una prestación de Salud Mental ambulatoria, deberá seguir los siguientes pasos:

1- En el menú de Salud Mental seleccione la opción **Prestación Ambulatoria**.

| da 110 france PP       | ODETECTION THEB     |                                               |             |                 |                    |                        |               |      |
|------------------------|---------------------|-----------------------------------------------|-------------|-----------------|--------------------|------------------------|---------------|------|
| Reflectories · Debut M | Abministration      | <ul> <li>Traslados * Exportación *</li> </ul> | Seguilded * |                 |                    |                        |               |      |
| Administracity Pre     | station Amputatoria |                                               | ~           |                 |                    |                        |               |      |
| facta hgrau Desde.     | Sal                 | ud Montal                                     | -           |                 | Fedra Ingres Haita |                        |               |      |
| Utiado                 | Jai                 | uu mentai                                     |             |                 | Estado             | Todos                  |               |      |
| Egreen Definition      |                     |                                               |             | 100             |                    |                        |               |      |
|                        |                     |                                               | A           | ] ]             |                    | ALTA                   |               |      |
| ID Prestación          | P                   | restacion                                     | Ambula      | atoria          | Nro-Afriado        | Nombre .               | Estado        |      |
| 54541                  | 5                   |                                               |             |                 | 3090191420600      | PWWW DE PERNANDEZ L 1  | Habilitada    | 0.7× |
| 54342                  | P                   | restación                                     | Interna     | ción            | 10082000000000     | PERMAS RAMON           | Habilitado    | 0 ix |
| 54001                  |                     | restacion                                     | interna     | CIOIT           | 15062005080900     | PERION RANON           | Habiltado     | XEG  |
| 54700                  | L                   |                                               | Source and  |                 | 15024181410700     | SAAVEDRA RAMON ANTONIO | Osanatriitado | 071  |
| 54099                  | 07/04/2017          | No Especificado                               | CLINCO      | AFILLADO PROPIO | 13051760620106     | CLOTTI LUKE            | Hablinate     | 03X  |
| 54096                  | 97/04/2017          | No Especificado                               | CLINICO     | AFILIADO PROPIO | 15025341470100     | VALLE NELIÓA REGINA    | Habitbate     | X10  |
| 84897                  | 07/04/301T          | Ris Expectificadu                             | CL/HCG      | AFILIADO PROPIO | 15019751000900     | VELASQUEZ ROBA         | Habitkado     | 0 AX |
| 54095                  | 07/04/2017          | No Especificado                               | CUNICO      | ARIUADO PROPID  | 10921162090100     | MACHADO EDGARDO MANUJO | Habilitado    | 0 EX |
| 04095                  | 07/04/2017          | Init Especificado                             | CUNICO      | AFILIADO PROPIO | 10023833660400     | CAMAÑO ANA ROSA        | Habillada     | XEO  |
| 364854                 | 07/04/2017          | No Especificado                               | CLINICO     | ARUADD PROPID   | 15028181270200     | GIRAGOO ELIDA EMILIA   | Hebilitado    | O IX |

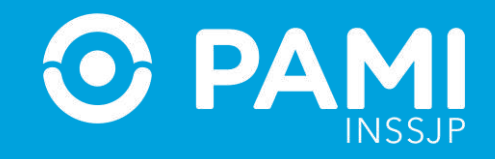

2- El sistema lo llevará a la pantalla Administración de Prestaciones Ambulatorias de Salud Mental. En esta pantalla, podrá buscar una práctica registrada utilizando los diferentes filtros: Fecha, Profesional Actuante, Estado de la Prestación (habilitada/deshabilitada/todas), Modalidad de Prestación, Tipo de Atención o Afiliado.

| Administración de Prestaciones A | mbulatorias de Salud Mental |                  |              |                  |                |   |
|----------------------------------|-----------------------------|------------------|--------------|------------------|----------------|---|
| echa Desde:                      |                             |                  |              | Fecha Hasta      |                |   |
| hofesional Aduantie              | Ted                         | 8                | *            | Anlindo          |                | Q |
| Interdio-                        | Tod                         | 28               | *            | Tipo de Alención | Todas          |   |
| ID Prestación                    | Fecha                       | Boca de Atendión | Professional | Aliliado         | ALTA<br>Estado |   |
|                                  |                             |                  |              |                  |                |   |

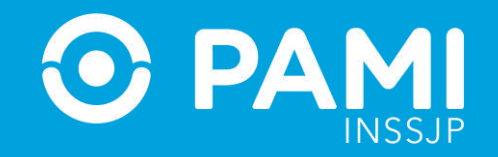

#### **3-** Para informar una nueva Prestación, haga clic en el botón **Alta**.

| ofesional Aduantes                                                                                                    | ectra Desde              |       |                   | 6th                           | Facha itada       |          |        | 1000 |
|----------------------------------------------------------------------------------------------------|--------------------------|-------|-------------------|-------------------------------|-------------------|----------|--------|------|
| Operational Adductions     Topos     Antivación     Operational       1850     Topos     Interviewe     Topos     Interviewe       oblididad de Prestación     Topos     Interviewe     ALTA                                                                                                    |                          |       | 2000              | 160                           | A Billion day     |          |        |      |
| Iado Todos Todos Todos Todos Todos Todos Todos Todos Todos Construidos Dedalidad de Prestación Todos Attra Construidos Dedalidad de Prestación Recha Bloca de Abención Profesional Afiliado Estado Est | totestonal Accuston.     |       | 1000\$            | *                             | Anneop:           |          |        | q    |
| edelidad de Prestación Todos                                                                                                    | atado                    |       | Todos             |                               | Tipo de Alención. |          | Todas  | *    |
| BUSCAR     LMPIAR     ALTA       ID Prestación     Fecha     Bosa de Atención     Profesional     Afiliado     Estado                                                                                                    | lodalidad de Prestación: |       | Todos             | *                             |                   | -        |        | -    |
| ID Prestación Fecha Bosa de Atención Profesional Afrilado Estado                                                                                                    |                          |       | BUSCAR LIMPIAR    |                               |                   |          | ALTA   |      |
| Para poder visualizer lie registine dela<br>ALTA<br>Estado                                                                                                    | ID Prestación            | Fecha | Bona de Atención  | Profesio                      | mat               | Afitiado | Estado |      |
|                                                                                                    |                          |       | i sara poder v    | vanuelizer inn regration debe | AL                | .TA      |        |      |
|                                                                                                    |                          |       | , Falsa (Pobler v | rauelizer ins registing debe  | AL                | .TA      | Estado |      |
|                                                                                                    |                          |       | Land Money        | rauelizer ins registriss debe | AL                | E        | Estado |      |

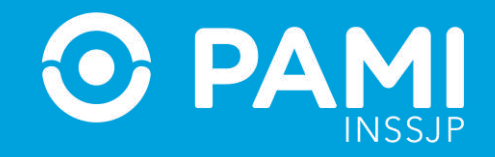

En caso de poseer un lector de banda magnética, active la opción que le permita deslizar la Credencial PAMI del afiliado.

| EFECTORES                               | WEB                                       |   | 0                  |                      |               |
|-----------------------------------------|-------------------------------------------|---|--------------------|----------------------|---------------|
| sión: 3.1.0 - Enlamo: PROD-EFECTORE8WEI | R.                                        |   |                    | but an Alexandr. Co  | REPORT OF THE |
| restationes 👻 Salud Mental 👻 Administra | dor 🕶 Traslados 🕶 Exportación 👻 Seguridad | • |                    |                      |               |
| atos de Atención                        |                                           |   |                    |                      |               |
| Afilado                                 |                                           | Q | Nº Hist. Clinica.  |                      |               |
| Tipo Internación:                       |                                           | * | Hospitalizado Por: |                      |               |
| fodalidad Prestación:                   |                                           | * |                    |                      |               |
|                                         |                                           |   |                    |                      |               |
|                                         |                                           |   |                    |                      |               |
|                                         | Ingreso                                   |   | Egreso             | Tipo Egreso          |               |
|                                         |                                           |   |                    |                      |               |
|                                         |                                           |   |                    |                      |               |
|                                         |                                           |   |                    |                      |               |
|                                         |                                           |   |                    |                      |               |
| *                                       | <b></b>                                   |   | m 4                | Es egreso definitivo | AGREGAR       |

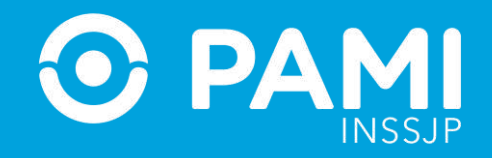

A continuación deslice la credencial plástica del afiliado por la lectora de banda magnética.

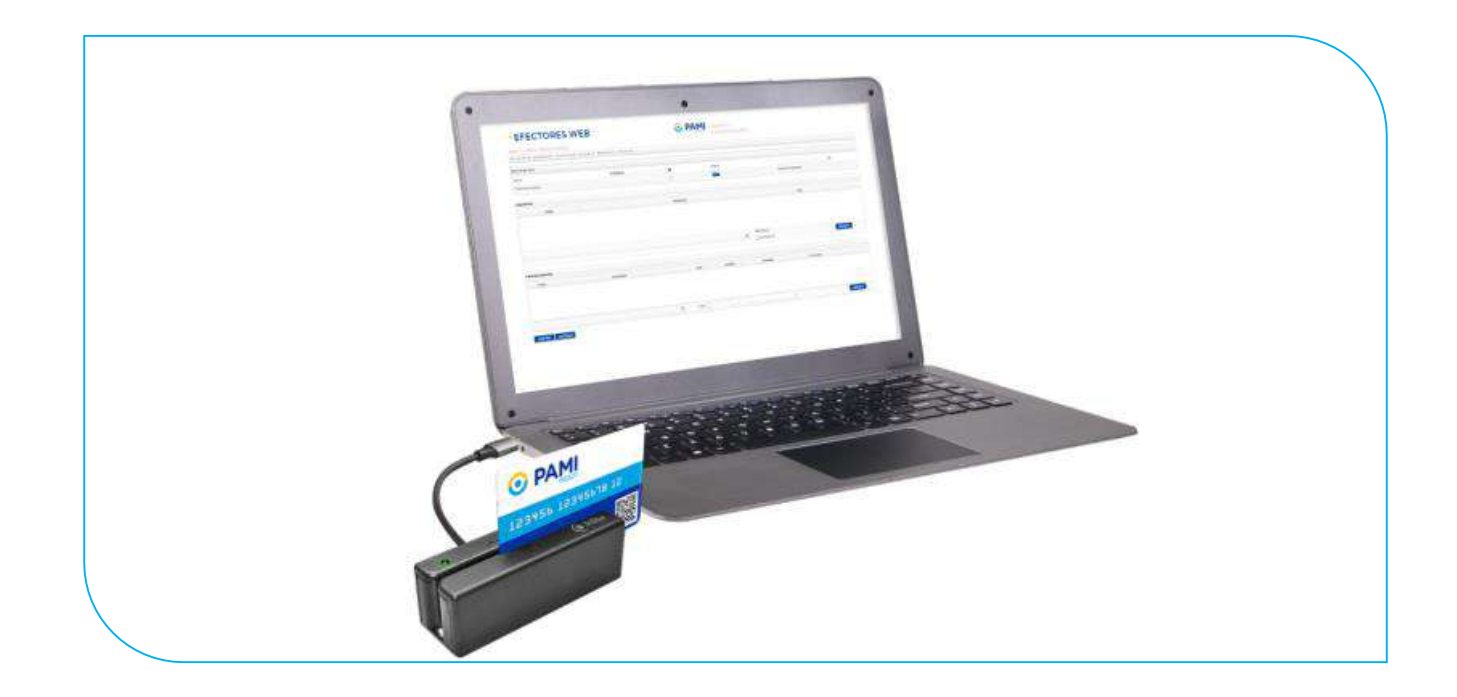

Automáticamente, el sistema cargará los datos del afiliado.

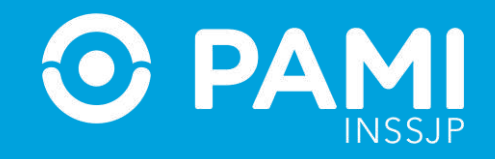

**4-** En la siguiente pantalla usted deberá completar todos los campos solicitados con la información relacionada que desea informar. En primer lugar, seleccione la fecha en que la fue realizada la atención ambulatoria. Haga clic en el ícono del calendario para seleccionar la fecha.

| Tatos de Atención                                                                   |                                                                                                    |                                                                                                    |           |                        |      |     |
|-------------------------------------------------------------------------------------|----------------------------------------------------------------------------------------------------|----------------------------------------------------------------------------------------------------|-----------|------------------------|------|-----|
| Pache Inicio Tratamiento                                                            | 18/12/2017 11:50                                                                                                    |                                                                                                    | <b>m</b>  | Athada                 |      | ٩   |
| Profesional Advante.                                                                | 4 do                                                                                                    | 2917                                                                                                    | Þ.        | Tipo de Atención       |      | •   |
| Nicolaludad de Prestarión<br>Notos de Egreso<br>Facha Finalización<br>Observaciónes | Inn max mik j<br>77 Jil 77<br>4 T 6<br>14 U 15<br>14 Jil 27<br>14 Jil 27<br>15 Jil 27<br>15 Jil 27<br>15 Jil 27<br>15 Jil 27<br>15 Jil 27<br>15 Jil 27<br>15 Jil 27<br>15 Jil 27<br>16 Jil 27<br>17 Jil 27<br>17 Jil 27<br>18 Jil 27<br>18 Jil 27<br>19 Jil 27<br>19 | Der Vie elle and<br>De 1 1 1 1<br>7 8 9 19<br>10 01 08 17<br>11 12 18 20<br>13 25 10 11<br>10 11<br>10 11 | 4         | Molise Fin Tratámiente |      | - 4 |
| Códico                                                                              |                                                                                                    | Det                                                                                                    | iarlación |                        | Ties |     |

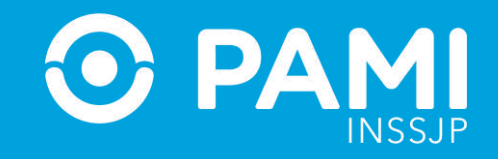

**5-** En caso de no haber utilizado el lector de banda magnética, a continuación, haga clic sobre el campo del afiliado y utilice los distintos filtros de búsqueda para encontrar y seleccionar al afiliado en cuestión.

Una vez que encuentre al afiliado, haga clic sobre el nombre para seleccionarlo.

| • EFECTORES                                    | SWEB                      |                     |          | 💽 F     | DAMI Uniaria Tilaciao               |                |             |
|------------------------------------------------|---------------------------|---------------------|----------|---------|-------------------------------------|----------------|-------------|
| Anabri 3 1.0 - Estimu: PROD-EFECTORESINS       | ÷                         |                     |          |         | Boca de Adrician.                   | COMBINISHED A  |             |
| Prestaciones      Galud Mental      Administra | ador 🕶 Traslados 👻 Export | ación 💌 Seguridad 👻 |          |         |                                     | f              |             |
| Datos de Alención                              |                           |                     |          |         |                                     |                | Q           |
| Fecha Inicio Tratamiento:                      | 01/07/2019 14:25          | 5                   | Alilado: |         |                                     | d              |             |
| Profesional Actuante:                          |                           | Apelido y Nombre:   | 0        |         | Nº de Doc.:                         | f.             |             |
| Modalidad de Prestación                        |                           | Sexo                | Tados    | *       | Fecha de Nacemento                  |                | m 4         |
|                                                |                           | Beneficia:          |          |         | Parentesco:                         | Todos          |             |
| Datos de Egreso                                |                           | Nombre del Afiliado | Buscar   | Limpler | Too x M <sup>e</sup> Documento Sexo | Eeneficip Pare | ntesco Acta |
| Fecha Finalizacion:                            |                           |                     |          |         | And a second second second          |                | 1.400 DG4   |
| Closervaciones:                                | (                         |                     |          |         |                                     |                |             |
| Diagnósticos                                   |                           |                     |          |         |                                     |                |             |
| Código                                         |                           |                     |          |         |                                     |                |             |
|                                                |                           |                     |          |         |                                     |                |             |

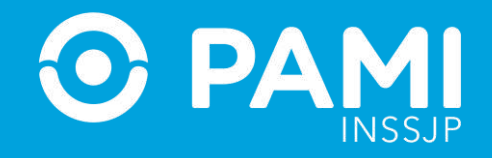

**6-** Luego, seleccione del listado de opciones al profesional actuante que realizó la atención (Previamente debe haber cargado al Profesional, ver apartado **PROFESIONALES MÉDICOS**).

| • EFECTORE                              | S WEB                                            |                         | Usuario: TINCHO<br>Boca de Atencion: CONSULTORIO 1 |
|-----------------------------------------|--------------------------------------------------|-------------------------|----------------------------------------------------|
| ersión: 3.1.0 - Entorno: PROD-EFECTORES | WEB                                              |                         |                                                    |
| Prestaciones 👻 Salud Mental 👻 Admin     | istrador • Traslados • Exportación • Seguridad • | •                       |                                                    |
| Datos de Atención                       |                                                  |                         |                                                    |
| Fecha Inicio Tratamiento:               | 01/07/2019 14:25                                 |                         | ERNANDEZ LI Q                                      |
| Profesional Actuante:                   | MARTIN PIÑEYRO                                   | MARTÍN PIÑEYRO          | ▼                                                  |
| Modalidad de Prestación:                |                                                  |                         |                                                    |
|                                         |                                                  |                         |                                                    |
| Datos de Egreso                         |                                                  |                         |                                                    |
| Fecha Finalizacion                      |                                                  | Motivo Fin Tratamiento. | - 4                                                |
| Observaciones:                          |                                                  |                         |                                                    |

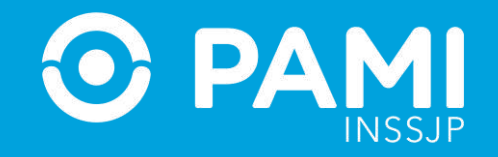

**7-** A continuación seleccione la Modalidad de Prestación: Afiliado Propio o Por Orden de Prestación.

|                                     |                                                   | CO PAMI Usuario:<br>Boca de        | TINCHO<br>Atencion: CONSULTORIO 1 |
|-------------------------------------|---------------------------------------------------|------------------------------------|-----------------------------------|
| Prestaciones 👻 Salud Mental 👻 Admir | nistrador 🕶 Traslados 🕶 Exportación 👻 Seguridad 🖲 |                                    |                                   |
| Datos de Atención                   |                                                   |                                    |                                   |
| Fecha Inicio Tratamiento:           | 81/07/2019 14:25                                  | Afiliado: PAVAN DE FERNA           | NDEZ LI Q                         |
| Profesional Actuante:               | MARTIN PIÑEYRO                                    |                                    | -                                 |
| Modalidad de Prestación:            | (Le                                               |                                    | •                                 |
|                                     | AFILIADO PROPIO<br>POR ORDEN DE PRESTACION        | AFILIADO PROPIO                    |                                   |
| latos de Egreso                     |                                                   | POR ORDER DE PRESTACIÓN            |                                   |
| Fecha Finalizacion                  |                                                   | mathematic Motivo Fin Tratamiento: | - 4                               |
| servaciones                         |                                                   |                                    |                                   |

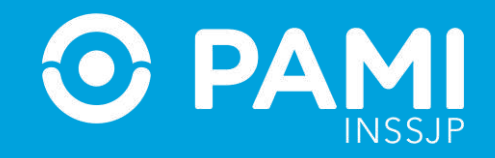

**7-** Si se tratase de una prestación brindada por Orden de Prestación, complete el campo que se habilitará automáticamente con el **N° de OP** que originó la internación:

| Modalidad Prestación: | POR ORDEN DE PRI 🔻 | Nº de Orden: |  |
|-----------------------|--------------------|--------------|--|
|-----------------------|--------------------|--------------|--|

**IMPORTANTE**: En caso que se atienda al afiliado con una Orden de Prestación, previamente la misma debe ser activada con el usuario UP del Prestador en el Sistema Interactivo de Información (apartado Efectores – Consulta Orden de Prestación); y la OP debe estar registrada para el mismo beneficiario para el que se está registrando la prestación.

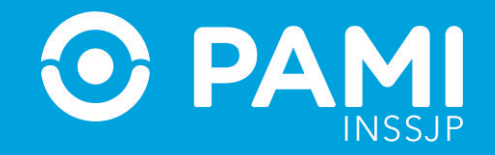

**8-** Luego indique el Tipo de Atención.

| min 310, Entone BBOD SECTORES              | ANCO                                          |            |                        | Boca de Atención: CONSULT                                        | ORIO 1             |
|--------------------------------------------|-----------------------------------------------|------------|------------------------|------------------------------------------------------------------|--------------------|
| Prestaciones      Salud Mental      Admini | istrador 👻 Trasiados 👻 Exportación 🁻 Segundad | •          |                        |                                                                  |                    |
| latos de Atención                          |                                               |            |                        |                                                                  |                    |
| Fecha Inicio Tratamiento:                  | 01/07/2019 14:25                              | 1          | Afiliado               | PAVAN DE FERNANDEZ LI                                            | Q                  |
| Profesional Actuante                       | MARTIN PIÑEYRO                                | -          | Tipo de Atención:      |                                                                  | -                  |
| Modalidad de Prestación.                   | AFILIADO PROPIO                               |            |                        | ATENCION DOMICILIARIA DE URGEN                                   | CIA                |
| 12 0000 I                                  |                                               |            |                        | ATENCION EN JURISD. ALEJADAS DE<br>ATENCION PROGRAMADA A DOMICIL | E C. URBANOS<br>JO |
|                                            |                                               |            |                        | ATENCION TELEFONICA                                              |                    |
| Datos de Egreso                            |                                               |            |                        | HOSPITAL DE DIA JORNADA COMPLE                                   | ETA                |
| Fecha Finalización:                        |                                               | <b>#</b> 4 | Motivo Fin Tratamiento | HOSPITAL DE DIA JORNADA SIMPLE                                   | - 4                |
| Observaciones                              |                                               |            |                        |                                                                  |                    |

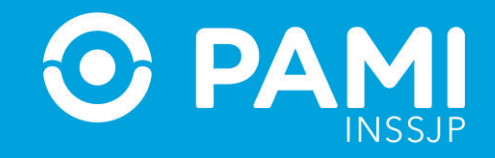

9- A continuación deberá completar los datos del egreso del paciente en caso de corresponder:

- ✓ Fecha de finalización
- ✓ Motivo de fin de tratamiento
- ✓ Y las observaciones (optativas).

| Datos de Egreso     |          |                         |  |
|---------------------|----------|-------------------------|--|
| Fecha Finalizacion: | <b>m</b> | Motivo Fin Tratamiento: |  |
| Observaciones:      |          |                         |  |
|                     |          |                         |  |

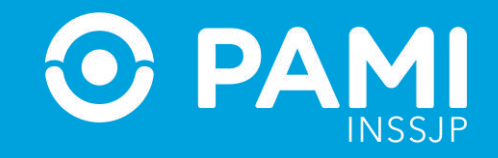

**10-** Realice la búsqueda del diagnóstico por Descripción (usando palabras clave) o por Código. Luego, seleccione de la lista el diagnóstico asignado para la prestación que se está dando de alta.

|                                |                                               |                |                   | Q          |           |             |        |
|--------------------------------|-----------------------------------------------|----------------|-------------------|------------|-----------|-------------|--------|
|                                |                                               |                |                   |            | <u> </u>  |             | AGREGA |
| Cellips                        | Description                                   |                | 07                |            |           |             |        |
| Congs Disputation              | Record St.                                    |                | Wednessee to      | Cartholist |           | Factor      |        |
|                                | Presione en la lupa para realizar la búsqueda |                |                   |            |           |             |        |
|                                |                                               |                |                   |            |           |             |        |
|                                | Q                                             |                |                   |            |           |             | A.94   |
|                                |                                               |                |                   |            |           |             |        |
| Présilion Realizadas           |                                               | Restored       | Feature Hote      | Cantidad   | Madadidad | Nº de Orden |        |
| Practices Realizadas<br>Ciulgo | Description                                   | - Frank Konnel | The second second |            |           |             |        |
| Prästum Reductes               | Description.                                  | Protocola      | 111 AV40 (1997)   |            |           |             |        |

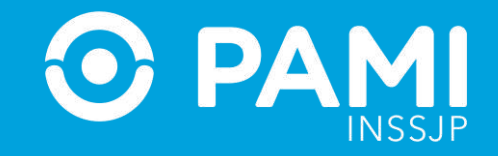

#### 11- A continuación, seleccione la categoría del diagnóstico elegido (Primario o Secundario).

| Obervaciones               |                   | 13/12/2017 15:40 | m 4         | Motivo Fin Tratamiento | FUGA                | - 4         | 1       |
|----------------------------|-------------------|------------------|-------------|------------------------|---------------------|-------------|---------|
|                            |                   |                  |             |                        |                     |             |         |
| lagnósticos                |                   |                  |             |                        |                     |             |         |
| Cödige                     |                   |                  | Devoripción |                        | PRIMARIO<br>SECUNDA | RIO         |         |
| OTRAS INFECCIONES INTESTIN | IALES BACTERIANAS |                  |             | q                      | D BECUNDARIO        |             | AGREGAR |
| Aedicamentos               |                   |                  |             |                        |                     |             |         |
| hácticas Healisadas        |                   |                  |             |                        |                     |             |         |
| Código                     | Descripción       |                  | Profesional | Facha y Hora           | Carititad Modalidad | N* de Orden |         |

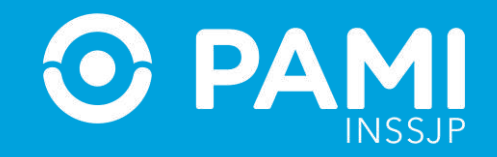

**12-** Luego haga clic en **Agregar**. Como puede ver, la opción seleccionada fue agregada con éxito a la lista de diagnósticos vinculados a la prestación que se está informando.

| lagnósticas |                                             |              |         |   |
|-------------|---------------------------------------------|--------------|---------|---|
| Cielge      | Description                                 | Tare         |         |   |
| 404         | OTINAL INFERIODIES INTERTOINLES BACTERINANS | FRIMAD       | *       |   |
|             |                                             |              |         | _ |
|             |                                             | <u></u>      |         |   |
|             | Q. #million                                 | AGREGA       | R BREAM | 1 |
|             | Distriction                                 | - HUSING STR |         |   |
| ofcarantes  |                                             |              |         |   |

#### **13-** Si desea eliminar el diagnóstico registrado, haga clic en el botón **Borrar**.

| 13/12/2017 16:40 | = d                      | Mailwa Pin Postamarros                                                                | 9004                                                         | -14                                   |
|------------------|--------------------------|---------------------------------------------------------------------------------------|--------------------------------------------------------------|---------------------------------------|
|                  |                          |                                                                                       |                                                              |                                       |
|                  |                          |                                                                                       | C                                                            | ••                                    |
|                  | Devergeble               |                                                                                       |                                                              |                                       |
| OTRAS H          | PECCICHES NTESTIWLES INC | TERLANA                                                                               |                                                              | ¥                                     |
|                  |                          |                                                                                       |                                                              |                                       |
|                  |                          |                                                                                       | <u> </u>                                                     |                                       |
|                  |                          |                                                                                       | PRIMARO                                                      |                                       |
|                  | 13123317 1846<br>CTTAB H | tantadarif 16-46<br>Description<br>Description<br>CTRAIN INFECCIONES INTESTIMALES INF | tantadarif 1846 en finiarramin<br>Description<br>Description | TATAQUER 19.46 Main Ten Tenarrow 9.06 |

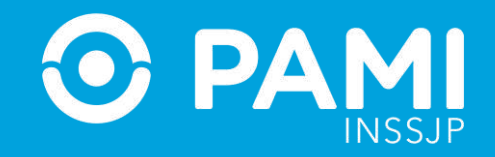

**14-** El sistema mostrará la siguiente leyenda que deberá confirmar.

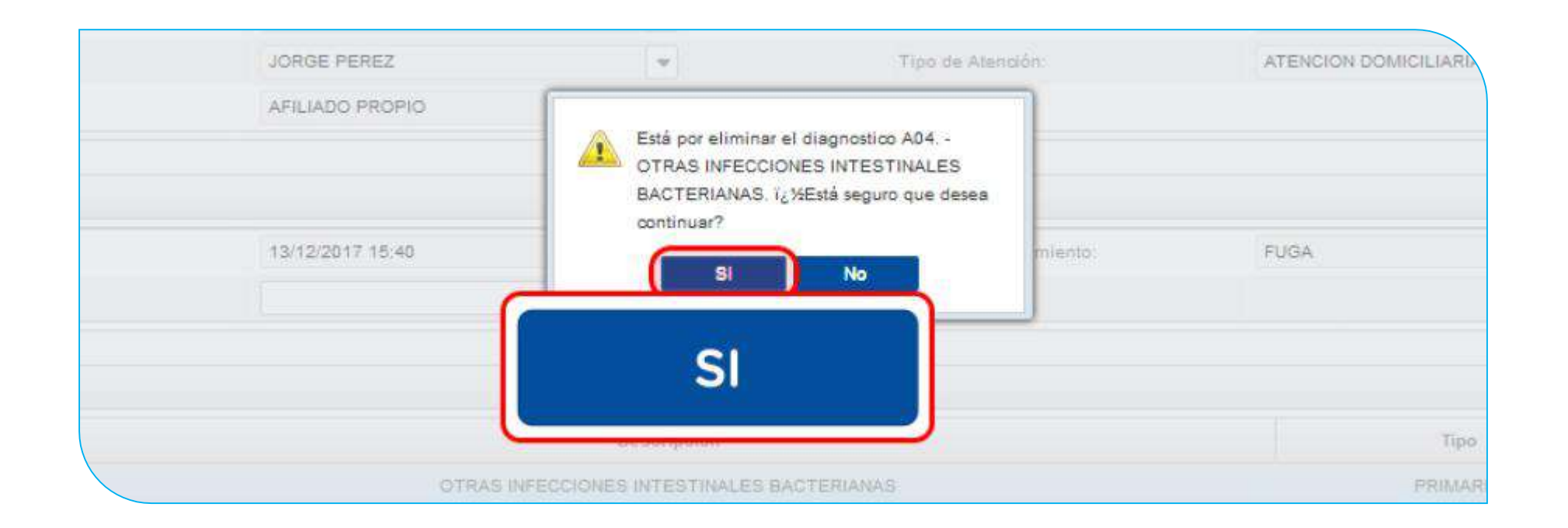

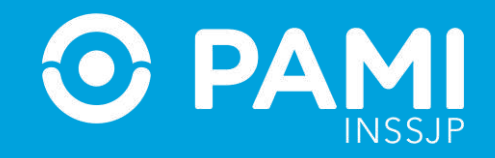

**15-** A continuación, podrá registrar los medicamentos consumidos por el afiliado. Para ello, en la sección **Medicamentos** busque de la lista la **monodroga** correspondiente, y seleccione la **Prestación** y el **Nombre del Medicamento** de la lista de opciones.

| di ina da  |             |               |         |       |                                                                                                    |
|------------|-------------|---------------|---------|-------|----------------------------------------------------------------------------------------------------|
| Banadinga  | Treastering | Buttoturnetdo | Settler | Perte |                                                                                                    |
|            |             |               |         |       |                                                                                                    |
|            |             |               |         |       |                                                                                                    |
| WE THINK I |             | 1122111///    |         |       | and the second second s |

**16-** Escriba la cantidad de unidades y la fecha en la cual se suministró el medicamento y, por último, haga clic en **Agregar**.

| Boolige | Preventionille | Reduced to | Canada . | 79/04          |           |
|---------|----------------|------------|----------|----------------|-----------|
|         | te Defin.      | egned to   |          | Q1122011-10-46 | ж         |
|         |                |            |          |                |           |
|         |                |            |          |                |           |
|         |                |            | G        |                |           |
| 10      |                |            |          | AGREGAR        | Contra la |

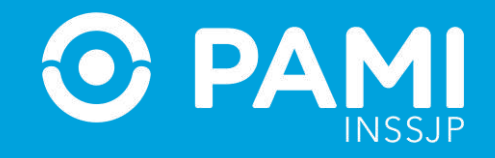

**17-** Para finalizar debe registrar todas las prácticas realizadas. En primer lugar, seleccione del nomenclador la **Práctica**, buscándola por código o por palabra clave.

|         | Monodroga                       | Presentación                                                  | Medicamento      | Cantidad     | Fecha                          |        |
|---------|---------------------------------|---------------------------------------------------------------|------------------|--------------|--------------------------------|--------|
|         | triamcino(one                   | Cremas/Geles/Pomadas/Ungüentos NO CLASIFICADA<br>No Clasifica | REZAMID M        | 280          | 12/12/2017 16:40               | 3      |
|         | P                               |                                                               |                  |              |                                |        |
| Cédigo  | Prantina                        | Modulo                                                        |                  |              |                                |        |
| 330132  | HD-TERAPIA COGNITIVA CONDUCTUAL | 50 - SALUD MENTAL<br>HOSPITAL DE DIA                          |                  |              |                                | AGREGA |
| 330131  | HO-TALLER DE ARTES PLASTICAS    | 50 - SALUD MENTAL<br>HOSPITAL DE DIA                          |                  |              |                                |        |
| 330 130 | HO-TALLER LUDICO Y RECREATIVO   | 50 - SALUD MENTAL IS onal<br>HOSPITAL DE DIA                  | Fecha y Hora     | Cantidad Mod | alidad N <sup>a</sup> de Orden |        |
| 330129  | HO-CONSULTA PSIQUIATRICA        | 50 - SALUD MENTAL<br>HOSPITAL DE DIA                          |                  |              |                                |        |
| 220120  | HO-CONTROL PSIQUATRICO          | 50 - SALUD MENTAL                                             |                  |              |                                |        |
| -       | N 95 - 11750 PLADTIDAS          | a Jones -                                                     | 18/12/2017 14:51 | R F BAR      | *                              | AGREG  |

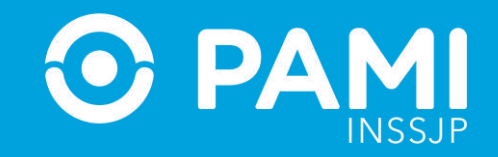

**18-** Seleccione el **Profesional Médico** que realizó la práctica en cuestión.

| Prácticas Realizadas    |             |     |                        |      |                  |       |          |           |             |         |
|-------------------------|-------------|-----|------------------------|------|------------------|-------|----------|-----------|-------------|---------|
| Código                  | Descripción |     | Profesio               | isat | Fecha y Hora     |       | Cantidad | Modalidad | N* de Orden |         |
|                         |             | C   |                        |      |                  |       |          |           |             |         |
|                         |             | DF  | R TINCHO<br>XRGE PEREZ |      |                  |       |          |           |             |         |
|                         |             | N   | CK RIVIERA             | -    |                  | 244   |          |           |             |         |
| HD-TALLER DE ARTES PLAS | ITICAS      | a m | RECEIVED               |      | 18/12/2017 14:01 | 100 I |          |           | 13.         | AGREGAR |
| ACEPTAR CANCELAR        |             |     |                        |      |                  |       |          |           |             |         |

**19-** Luego, seleccione la Fecha y Hora en que realizó la práctica e informe la **Cantidad**.

| 18/12/2017 14: | 51 🛗 | 1 | - | AGREGAR |
|----------------|------|---|---|---------|
|----------------|------|---|---|---------|

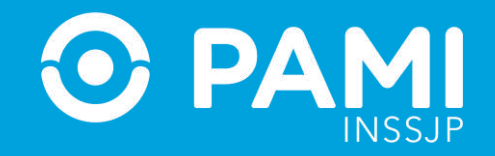

**20-** A continuación indique la modalidad de la prestación.

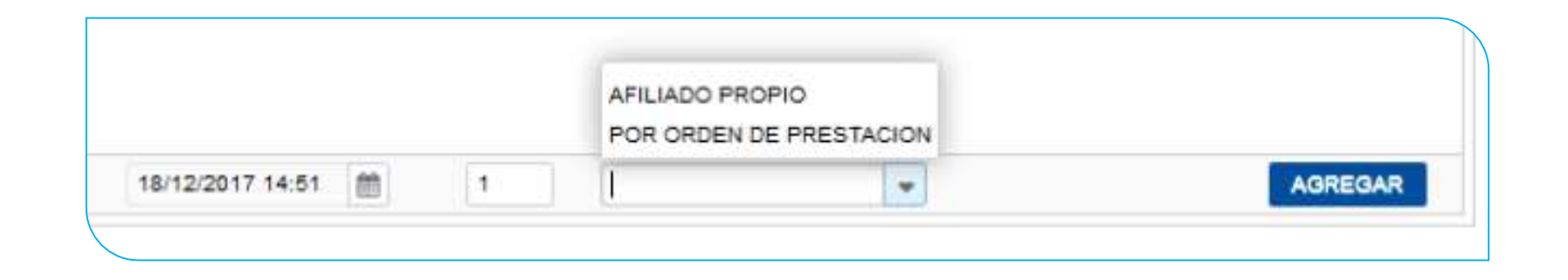

**21-** Si se tratase de una prestación brindada por Orden de Prestación, complete el campo que se habilitará automáticamente con el **Nº de OP** que originó la internación:

| Código                | Descripción |    | Profe       | vional | Fecha y Nora     | Carofidad | Modalidad            | II <sup>a</sup> de Ordeo                                                                                                    |                 |
|-----------------------|-------------|----|-------------|--------|------------------|-----------|----------------------|----------------------------------------------------------------------------------------------------|-----------------|
|                       |             |    |             |        |                  |           |                      |                                                                                                    | -1 <sup>2</sup> |
|                       |             |    |             |        |                  |           |                      |                                                                                                    |                 |
|                       |             |    |             |        |                  |           |                      |                                                                                                    |                 |
| HD-TALLER DE ARTES PL | ASTICAS     | Q, | JORGE PEREZ | w      | 18/12/2017 14:51 | 1         | LANDOURSER STREET, - | 1. Sec. 1. Sec. 1. Sec | AGREGA          |

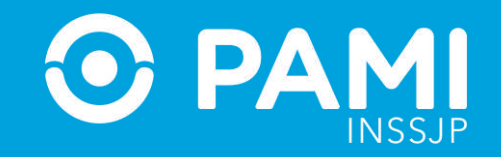

#### 22- Luego haga clic en el botón Agregar.

| Códige | Denoripsión                  | Profesional | Feoha y Hora     | Cardidad | Modalidad       | Nº de Orden |  |
|--------|------------------------------|-------------|------------------|----------|-----------------|-------------|--|
| 30191  | HD-TALLER DE ARTES PLASTICAS | JORGE PEREZ | 12/12/2017 14:51 | 10       | AFILIADO PROPIO |             |  |
|        |                              |             |                  |          |                 |             |  |
|        |                              |             |                  |          |                 |             |  |
|        |                              |             |                  |          |                 |             |  |
|        |                              |             |                  |          |                 |             |  |

#### **IMPORTANTE**

En caso de que la OP no se encuentre activada por el Usuario UP del Prestador que está informando la prestación, el sistema le informará dicha situación. Por ende, se le impedirá continuar con el proceso de registración de la prestación realizada.

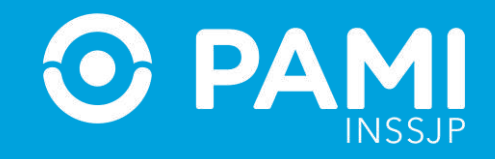

En caso que la OP no haya sido Activada previamente, deberá ingresar con su Usuario del Sistema Interactivo de Información y realizar la activación de la misma a través del menú: **Efectores -> Consulta de Órdenes de Prestación.** 

**23-** Para finalizar con el proceso de carga, haga clic en **Aceptar.** 

| Codigo | Descripción                  | P              | rofesional | Fecha y Hora     | Cantidad | Modalidad       | 31º de Orden |      |
|--------|------------------------------|----------------|------------|------------------|----------|-----------------|--------------|------|
| 330131 | HD TALLER DE ARTES PLASTICAS | 201            | KGE PEREZ  | 12/12/2017 14:51 | 1        | AFILIADO PROPIÓ |              | 3    |
| ACEPT  | AR                           | Q. JORGE PEREZ |            | 18/12/2017 16:40 |          | ()<br>(*)       |              | AGRE |

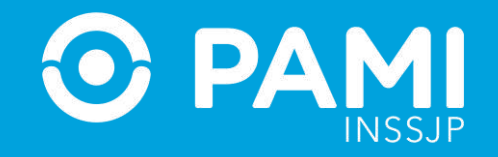

**24-** El sistema lo regresará a la pantalla anterior donde podrá visualizar que la prestación ambulatoria fue agregada con éxito.

| EFECTOR                          | ES WEB                      |                           |   | O PA       | MI HANNE THERE             |               |      |
|----------------------------------|-----------------------------|---------------------------|---|------------|----------------------------|---------------|------|
| Ner 918 Ditter PRODUCT           | CONSTANTIN                  |                           |   |            | Hum in Abrune M.C.W.       |               |      |
| Prestauliones 🖛 Salust Mentel 🖛  | Administrador 🕈 . Traslador | • Exponeción • Segundad • |   |            |                            |               |      |
| Administración de Prestaciones A | estulatorias de Salud Ment  | at                        |   |            |                            |               |      |
| Fecha Daste                      |                             |                           |   |            | Feche Hasta                |               |      |
| Profesional Actuante:            |                             | Todos                     |   |            | Mitada                     |               | Q    |
| Estado                           |                             | Todes                     |   |            | Tipa de Atendia            | Tedes         |      |
| Modelided de Prestación          |                             | Todos                     |   |            |                            |               |      |
|                                  |                             | BUSCAR LIMPIAR            |   |            |                            | ALTA          |      |
| 10 Prestación                    | .Teicha                     | Boca de Alanción          |   | Restances  | Atilade                    | Exterio       |      |
| 788                              | 11-12-2017                  | NUEVA                     | 1 | ORGE HEREZ | PAVAN DE FERNANDEZ L I     | Hatsilitedo   | XSO  |
| 785                              | 61-06-2017                  | NUEVA                     |   | NCK RMERA  | AQUILAR GARCIA ANA BIBIANA | Habilitado    | O AX |
| 783                              | 07-04-2017                  | WUEVA                     |   | DR TINCHO  | LEDEISMA EUFEMIA TEDO      | Habilitedu    | XED  |
| 782                              | 22-03-2017                  | NUEVA                     |   | DR TINCHO  | SLADE NANCI MARDIOT        | Destabilitado | 150  |
| 1984                             | 2249-2617                   | NUEVA.                    |   | DR TINCHO  | MORENO MANUELA ETELVINA    | Osshabilhado  | 014  |
| 210                              | 22-03-2017                  | NURVA.                    |   | OR TINCHO  | PEREVRA NILCA RAMONA       | Habilitado    | XEG  |
| . 779                            | 22-05-2017                  | NUEVA.                    |   | DR TINCHO  | PAEZ JOAN CARLOS           | Matsificada   | XLO  |
| 778                              | 22-03-2017                  | ALIEVA.                   |   | OR TINCHO  | MERLO JUANA JOSEFA         | Habilitado    | XSO  |
| m                                | 22.03-2017                  | WUEVB.                    |   | OR TINCHO  | COLOMBO MARIA ESTHER       | Habilitate    | XSO  |
| 776                              | 23-03-2017                  | NUEVA                     |   | DR TINCHS  | GOMEZ WOENTE OMAR          | Habilitado    | 024  |

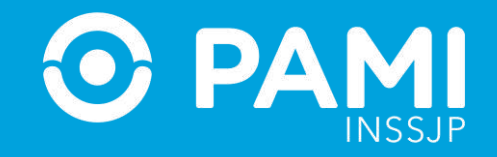

**25-** En caso de querer consultar, editar o deshabilitar una prestación, deberá hacer clic en los respectivos botones:

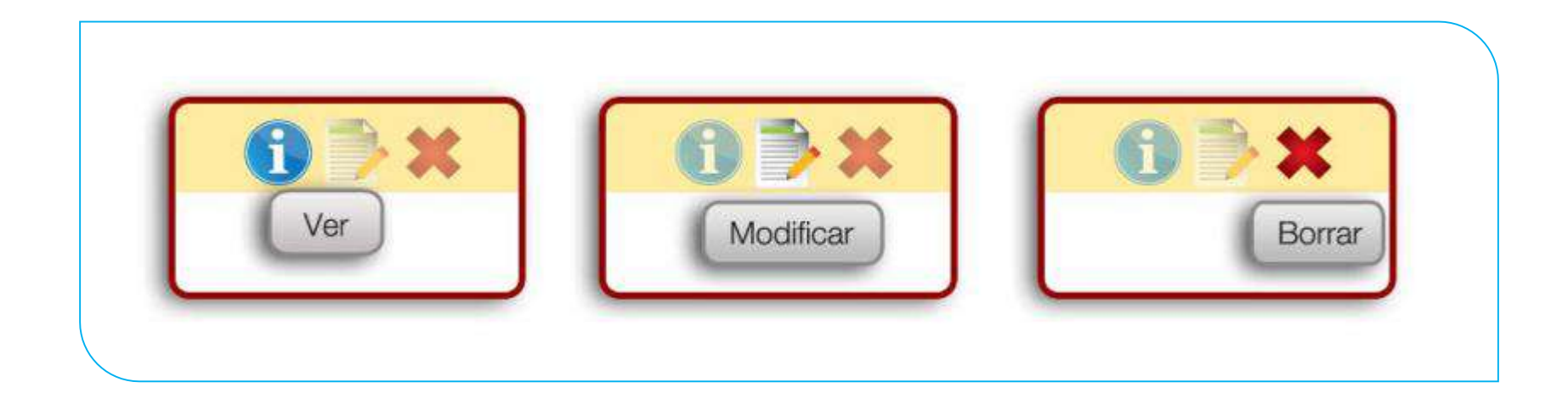

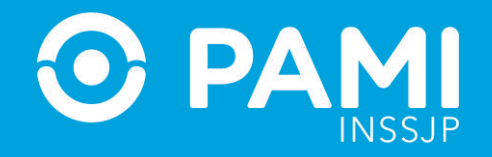

## REGISTRAR UNA PRESTACIÓN DE INTERNACIÓN (SALUD MENTAL)

Para informar una Prestación de Internación de **Salud Mental**, realice los siguientes pasos:

1- En la pestaña de Salud Mental seleccione la opción Prestación Internación.

| Adden 15 th d. Communication | ncommences and a       |                                               |             |                 |                     |                        |               |       |
|------------------------------|------------------------|-----------------------------------------------|-------------|-----------------|---------------------|------------------------|---------------|-------|
| hestaciones * [Salud         | Nental · Administrador | <ul> <li>Treslados • Exportación •</li> </ul> | Seguridad • |                 |                     |                        |               |       |
| Administracily               | heitadon Ambulataria   |                                               |             |                 |                     |                        |               |       |
| Fecha Ingreso Desde          | Sal                    | ud Montal                                     | -           |                 | Fecha Ingreso Hasta |                        | 1             | j.    |
| Ahliado                      | Jai                    | uu menta                                      |             |                 | Estado              | Todos                  | -             |       |
| Egesa Definitiva             |                        |                                               |             |                 |                     |                        |               |       |
|                              |                        |                                               |             |                 |                     | ALTA                   |               |       |
| ID Prestación                | P                      | restacion                                     | Ambula      | atoria          | fire Afiliado       | Nombre                 | Estado        |       |
| 04041                        |                        |                                               |             |                 | 8083191420500       | PROMI DE PERMANDEZ L.I | Habilitado    | ORX   |
| 54802                        | D                      | rostación                                     | Interna     | ción            | 15082005080500      | PERMAS RAMON           | Habilitedo    | ORX   |
| 54001                        |                        | restación                                     | interna     |                 | 15082005080800      | PERMAS RAMON           | Habilitado    | OIX   |
| 54700                        |                        |                                               |             |                 | 15024181410700      | SARVEORA RAMON ANTONIO | Deshabilitado | 024   |
| 54699                        | 97/04/2017             | No Especificado                               | CLANCO      | AFILIADO PROPID | 13051758820100      | CLOTTY LURB            | Habilitado    | 02X   |
| 54098                        | 07/04/2017             | No Especificado                               | CLINICO     | AFILIADO PROPIO | 15025241470100      | VALLE NELIDA REDINA    | Habilitado    | OXX   |
| 54097                        | 97/04/2017             | No Específicado                               | CLINICO     | AFILIADO PROPIO | 15019751000900      | VELASQUEZ ROSA         | Habilitade    | OXX   |
| 54690                        | 97/04/2017             | No Espécificado                               | CLINICO     | AFILIADO PROPID | 15021162680100      | MACHADO EDGARCO MANUID | Habilitado    | 0 RX  |
| 54695                        | 07/04/2017             | No Especificado                               | CLINICO     | AFILIADO FROPID | 15023833550400      | CAMAÑO ANA ROBA        | Habilitado    | 0 ZX  |
| 54594                        | 07/04/2017             | No Especificado                               | 0.1900      | AFILIADO PROPIO | 15028181270200      | GRAUDO ELIDA EMILIA    | Habilitado    | 0 2 X |

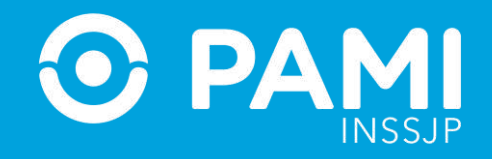

2- El sistema lo conducirá a la pantalla Administración de Prestaciones de Internación de Salud
 Mental donde podrá ver el listado de Prestaciones de Internación registradas previamente haciendo clic en Buscar. Recuerde que puede buscar una prestación utilizando los diferentes filtros de búsqueda: por Fecha, por Afiliado, por Estado y/o por Egreso Definitivo.

Para informar una nueva Prestación, haga clic en el botón Alta.

| • EFECTOR                        | ES WEB                     |                             |                       | O PAMI                             | Usuario: THICHO           |       |     |
|----------------------------------|----------------------------|-----------------------------|-----------------------|------------------------------------|---------------------------|-------|-----|
| Innión 110 - Externa: PROD-EFECT | ORESWEE                    |                             |                       |                                    | Book on Augurant, Auguran |       |     |
| Prestaciones 🌩 Salud Mental 🍨    | Administrador 🌩 Traslados  | ▼ Exportación ▼ Seguridad ▼ |                       |                                    |                           |       |     |
| Administración de Prestaciones A | mbulatorias de Salud Menta |                             |                       |                                    |                           |       |     |
| Fecha Desde:                     |                            |                             | <b>(11)</b>           | Fecha Haita                        |                           |       | (2) |
| Profesional Actuante             |                            | Todos                       |                       | Afiliado                           |                           |       | Q   |
| Extado                           |                            | Todos                       | -                     | Tipo de Alen                       | ición                     | Todos | *   |
| Modalidad de Prestación          |                            | Todos                       | *                     |                                    |                           |       |     |
|                                  |                            | BUSCAR LIMPIAR              |                       |                                    |                           | ALTA  | 10  |
| ID Prestación                    | Fecha                      | Boca de Atención            |                       | Profesional                        | Afiliado                  |       |     |
|                                  |                            | Påra pinder v               | tiwaliyar line mgérin | tte débe autorar algún critario de | e bringsinels.            | ALTA  |     |
|                                  |                            |                             |                       |                                    |                           |       |     |

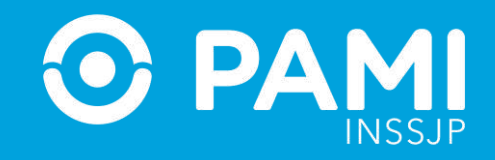

**3-** En caso de no haber utilizado el lector de banda magnética, a continuación, haga clic sobre el campo del afiliado y utilice los distintos filtros de búsqueda para encontrar y seleccionar al afiliado en cuestión. Una vez que encuentre al afiliado, haga clic sobre el nombre para seleccionarlo

En caso de poseer un lector de banda magnética, active la opción que le permita deslizar la Credencial PAMI del afiliado.

| LILOIONE                         | JULE                              |                    | 0.                | INSSUP Bics de Abreter CONS | suutoreo e |
|----------------------------------|-----------------------------------|--------------------|-------------------|-----------------------------|------------|
| ule 111-Entre PHOD-EFECTORES     | ALE                               | aland <del>-</del> |                   |                             |            |
| STUDIOUS * CONSUMPTION * CONTROL | mann - maranna - cobractor - cadh | Phone -            |                   |                             |            |
| tos de Atención                  |                                   |                    |                   |                             |            |
| diado.                           |                                   | Q                  | Nº Hel: Olivica   |                             |            |
| ipia Prtiernación                |                                   | +                  | Hospitalizado Por |                             | 1.         |
| lodalidad Prestación             |                                   |                    |                   |                             |            |
|                                  |                                   |                    |                   |                             |            |
| D PAMI                           |                                   |                    |                   |                             |            |
| pre contraction                  |                                   |                    |                   |                             |            |
|                                  | Ingreso                           |                    | Egreso            | Tipo Egraso                 |            |

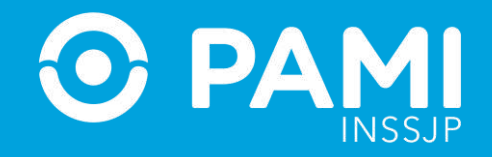

A continuación deslice la credencial plástica del afiliado por la lectora de banda magnética.

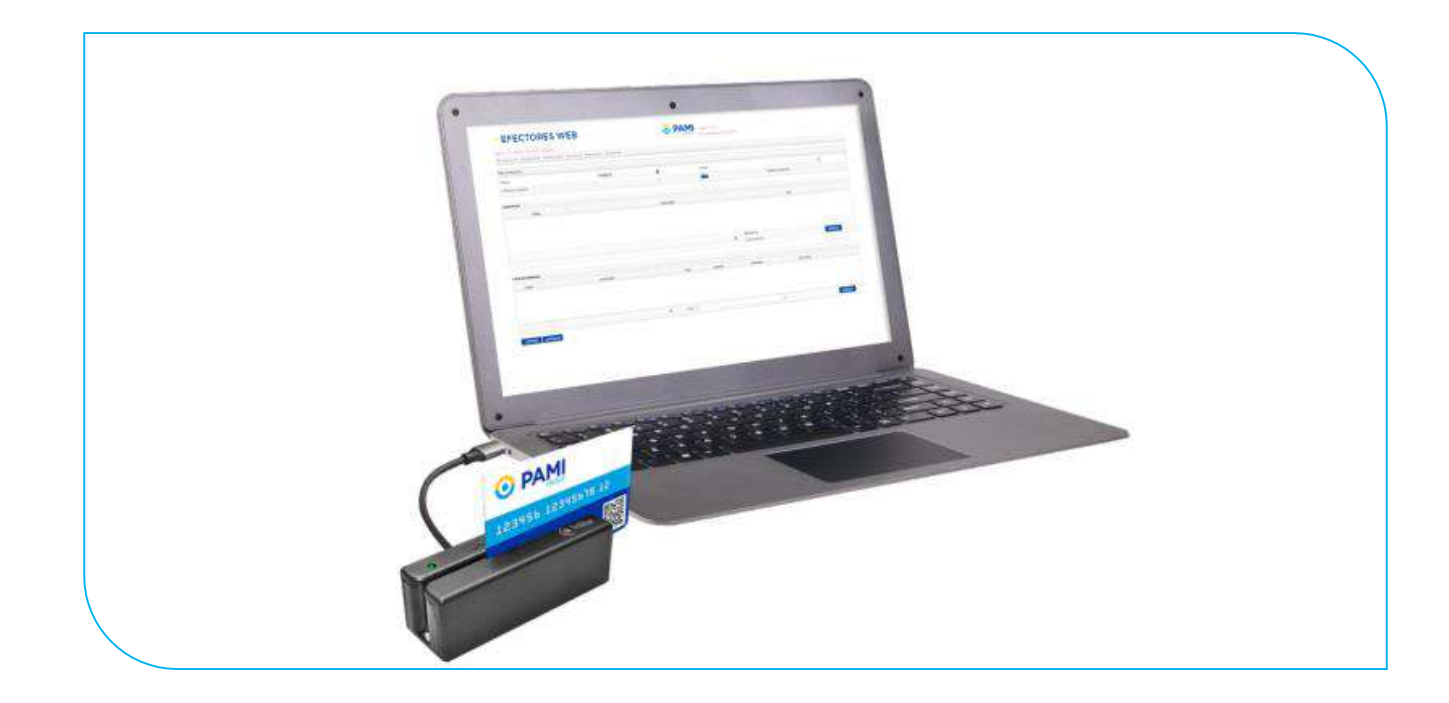

Automáticamente, el sistema cargará los datos del afiliado.

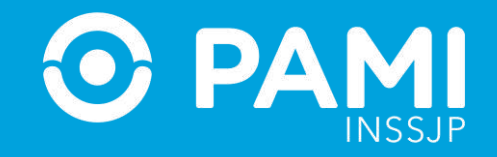

**4-** En el caso de no utilizar la lectora de banda magnética, seleccione al **Afiliado.** Utilice los filtros de búsqueda para localizarlo de manera más rápida

| • EFECTORE                                         | S WEB                       |                      |         | 0      |                     | ane: TRICHO | CONSULTORIO | 1          |        |
|----------------------------------------------------|-----------------------------|----------------------|---------|--------|---------------------|-------------|-------------|------------|--------|
| Versión 3.1.0 - Entorno: PROD-EFECTORES            | NEB                         |                      |         |        |                     |             |             |            |        |
| Prestaciones      Salud Mental      Administration | strador • Traslados • Expor | tación 👻 Seguridad 👻 |         |        |                     |             |             | 14         | $\sim$ |
| Detos de Atención                                  |                             |                      |         |        |                     |             | 1           |            | Q      |
| Fecha Inicio Tratamiento                           | 01/07/2019 14:2             | 5                    | Afilado |        |                     |             |             | a          | 1      |
| Profesional Actuante:                              |                             | Apetlido y Nombre.   |         |        | Nº de Doc.          |             |             |            |        |
| Modaildad de Prestación.                           |                             | Sexo                 | Todos   |        | Fecha de Nacimi     | ento:       |             |            | ٥      |
| a Ala                                              |                             | Beneficia:           |         |        | Parentesco          |             | Todos       |            |        |
| Datos de Egreso                                    |                             | Nombre dei Afiliado  | Buscar  | Umplar | Tipo y Nº Documento | Sexo        | Beneficio   | Parentesco | Act    |
| Fecha Finalización                                 |                             |                      |         |        |                     |             |             |            |        |
| Observaciones:                                     |                             |                      |         |        |                     |             |             |            |        |
| Diagnósticos                                       |                             |                      |         |        |                     |             |             |            |        |
| Código                                             |                             |                      |         |        |                     |             |             |            |        |
|                                                    |                             |                      |         |        |                     |             |             |            |        |
|                                                    |                             |                      |         |        |                     |             |             |            | _      |

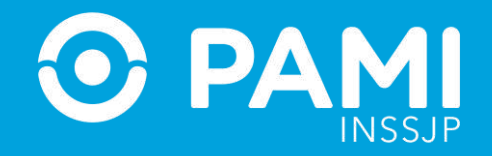

5- Luego, seleccione el Tipo de Internación.

| EFECTORI  Versión: 3.1.0 - Entorno: PROD-EFECTORE |                                              | CORPANSE Usuaria: TINCHO<br>Boca de Atencion: COR | NSULTORIO 1 |
|---------------------------------------------------|----------------------------------------------|---------------------------------------------------|-------------|
| Prestaciones 👻 Salud Mental 👻 Adm                 | inistrador 🔹 Traslados 👻 Exportación 👻 Segur | idad 🔻                                            |             |
| Datos de Atención                                 |                                              |                                                   |             |
| Afiliado:                                         | PAVAN DE FERNANDEZ LI                        |                                                   |             |
| Tipo Internación:                                 |                                              |                                                   | *           |
| Fecha Ingreso.                                    | INTERNACION AGUDA                            |                                                   | ]           |
| Modalidad Prestación:                             | CASA DE MEDIO CAMINO                         | INTERNACIÓN CRÓNICA                               |             |
| Start Start                                       | HOSTALES                                     | CASA DE MEDIO CAMINO                              |             |
|                                                   |                                              | HOSTALES                                          |             |
| Datos de Egreso                                   |                                              |                                                   |             |
| 4850                                              | <b>a</b>                                     | Egreso Por                                        | - 4         |

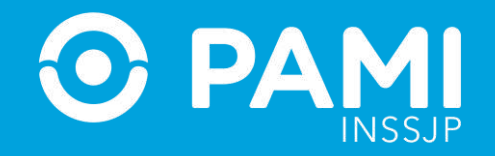

**6-** Luego, indique la fecha de ingreso del paciente.

| • EFECTOR                               | ES WEE                 | 3        |                  |          |              |       |          |          | 0        | ) P/    |         | Usua | ato TINCHO |     |
|-----------------------------------------|------------------------|----------|------------------|----------|--------------|-------|----------|----------|----------|---------|---------|------|------------|-----|
| Versión 3.1.0 - Entorno PROD-EFECTORE   | SWEB                   |          |                  |          |              | 1     |          |          |          |         |         | *    |            |     |
| Prestaciones  Salud Mental  Adm         | inistrador 🔻 Traslados | ▼ Exp    | oortació         | on ▼ Se  | guridad 🔻    | 4     |          | J        | ul 2019  | 1       |         | •    |            |     |
| Datos de Atención                       |                        |          |                  |          |              | Sun   | Mon      | Tue      | Wed      | Thu     | Fri     | Sat  |            |     |
| Afiliado:<br>Tipo Internación:          | PAVAN                  | I DE FER | RNANDI<br>I AGUD | IEZ L I  |              | 30    | 1        | 2        | 3<br>10  | 4       | 5       | 6    |            | •   |
| Fecha Ingreso:<br>Modalidad Prestación: | 4                      |          | لى               | Jul 2019 |              | 14    | 15       | 16       | 17       | 18      | 19      | 20   |            |     |
|                                         | Sun<br>30              | Mon<br>1 | Tue<br>2         | Wed<br>3 | Thu F        | 21    | 22<br>29 | 23<br>30 | 24<br>31 | 25<br>1 | 26<br>2 | 3    |            |     |
| Datos de Egreso                         | 7                      | 8<br>15  | 9<br>16          | 10<br>17 | 11 1<br>18 1 | 15:49 |          |          |          | \$      |         |      | -          |     |
| Egreso:                                 | 21 28                  | 22<br>29 | 23<br>30         | 24<br>31 | 25 2<br>T 2  | 0     | TEUROOF  |          |          |         |         |      | J          | * 4 |
| Vagnósticos                             | 15:49                  |          |                  | 0        | 8            |       |          |          |          |         |         |      |            |     |

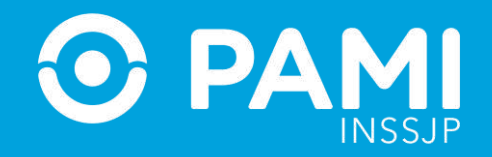

**7-** A continuación indique la modalidad de la prestación:

|                                     | ES WEB                                         | CO PANSI<br>INSSUP<br>Boca de Atenvinn, CONSULTORIO 1 |   |
|-------------------------------------|------------------------------------------------|-------------------------------------------------------|---|
| Prestaciones • Salud Mental • Admir | nistrador 🔻 Traslados 💌 Exportación 💌 Segunida | 1 <b>*</b>                                            |   |
| Datos de Atención                   |                                                |                                                       |   |
| Afiliado.                           | PAVAN DE FERNANDEZ LI                          |                                                       |   |
| Tipo Internación:                   | INTERNACION AGUDA                              | AFILIADO PROPIO                                       | • |
| Fecha Ingreso:                      | 01/07/2019 15:49                               | POR ORDEN DE PRESTACIÓN                               |   |
| Modalidad Prestación                | (i                                             |                                                       |   |
|                                     | AFILIADO PROPIO<br>POR ORDEN DE PRESTACION     |                                                       |   |

**8-** Si se tratase de una prestación brindada por Orden de Prestación, complete el campo que se habilitará automáticamente con el **Nº de OP** que originó la internación.

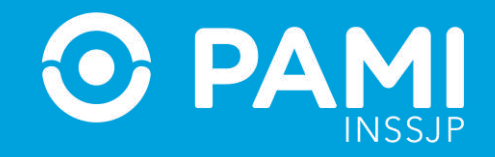

**9-** A continuación, escriba el **Nº de Historia Clínica** del Afiliado y especifique la **categoría del profesional médico que determinó la hospitalización**.

| • EFECTOR                         |                                                  |    |                   | Upuanii: TRACHO<br>Boca da Alencian: COASULTORIO 1 |
|-----------------------------------|--------------------------------------------------|----|-------------------|----------------------------------------------------|
| Prestaciones - Salut Mental - Adr | ninistrador • Traslados • Exportación • Segundar | -  |                   |                                                    |
| Datos de Atención                 |                                                  |    |                   |                                                    |
| Afilado.                          | RAVAN DE FERNANDEZ LI                            | Q, | Nº Hist. Clinica: | 12345                                              |
| Tipo Internación:                 | INTERNACION AGUDA                                |    | Hospitalizado Por | •                                                  |
| Fecha ingrese:                    | 01/07/2019 15:49                                 |    | Cuit Prof. Deriv. | MEDICO DE OUARDIA                                  |
| Modalidad Prestación:             | AFILIADO PROPIO                                  |    |                   | ESPECIALISTA<br>MEDICO DE CABECERA                 |
|                                   |                                                  |    |                   | TRASLADO DE OTRA INSTITUCION                       |
| Datos de Egreso                   |                                                  |    |                   |                                                    |
| Egreso                            | m 4                                              |    | Egrap Par         | - 4                                                |

**10-** Luego, podrá indicar el número de CUIT del profesional que realizó la derivación, en caso de corresponder.

| Datos de Atención    |                        |     |                   |                   |     |
|----------------------|------------------------|-----|-------------------|-------------------|-----|
| Afiliado             | FAVAN DE FERNANDEZ L I | Q   | Nº Hist. Clinica. | 1234              |     |
| Tipo Internación     | INTERNACION AGUDA      | *   | Hospitalizado Por | MEDICO DE GUARDIA |     |
| Fecha Ingreso        | 18/12/2017 16:13       |     | Guit Prof. Deriv. | 1                 |     |
| Modalidad Prestación |                        | 100 |                   |                   |     |
| Datos de Egreso      | Cuit Prof. Deriv.      |     |                   |                   |     |
| Egreso               |                        |     |                   |                   | - 4 |

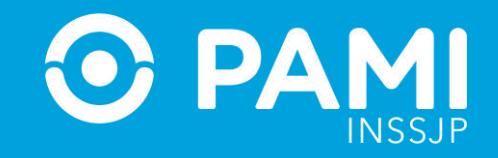

**11-** A continuación, deberá especificar los datos de **Egreso** cuando corresponda. Para ello, primero debe seleccionar la **fecha** y a continuación el **motivo de dicho egreso**.

| Aliado:                         | PAVAN DE FERNANDEZ L I | Q        | Nº Hist. Clinica: | 1234                                                                                                    |
|---------------------------------|------------------------|----------|-------------------|----------------------------------------------------------------------------------------------------|
| ipo Internación:                | INTERNACION AGUDA      | -        | Hospitelizado For | MEDICO DE GUARDIA                                                                                                    |
| Feichia lingreso                | 18/12/2017 16:13       | 100      | Cuit Prof. Deriv: |                                                                                                    |
| Modalidad Prestación:           | AFILIADO PROPIO        | *        |                   |                                                                                                    |
| Egreso:<br>Kagnôsticos<br>Códig | 19/12/2017 16:43       | 3        | Egreso Por        | ALTA MEDICA DEFINITIVA<br>ALTA MEDICA TRANSITORIO<br>TRASLADO A OTRO ESTABLECIMIENT<br>DEFUNCION<br>RETIRO VOLUNTARIO<br>FUGA<br>INTERNACION DOMICILIARIA |
|                                 | ٩                      | PRIMARIO |                   | AGREGAR                                                                                                    |

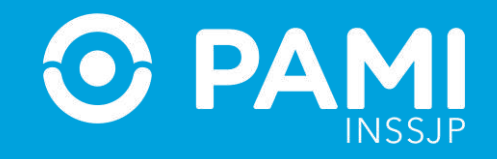

**12-** Luego debe ingresar el o los **Diagnósticos**. Para ello, seleccione el diagnóstico correspondiente del Nomenclador. Podrá buscarlo por código CIE 10 o por su descripción.

| Diagnôsticos                                                     |             |          |       |         |
|------------------------------------------------------------------|-------------|----------|-------|---------|
| Código Descripción                                               | Tipe        | INGRESO  | De    |         |
| Código Descripción Met                                           | DARIO       | GEORESO  |       | AGREGAR |
| Código Diagnóstico Presione en la lupa para realizar la búsqueda | Medicamento | Cantidad | Fecha |         |
|                                                                  |             |          |       |         |

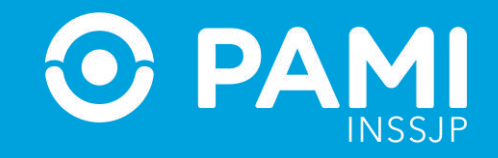

**13-** A continuación, especifique el tipo de diagnóstico (**Primario o Secundario**) y el motivo asociado (**Ingreso o Egreso**).

| posticos                                               |                 |           |         |     |
|--------------------------------------------------------|-----------------|-----------|---------|-----|
| Códige D                                               | escripción Tipo |           | De      |     |
|                                                        |                 |           |         |     |
|                                                        |                 |           |         |     |
|                                                        |                 |           |         |     |
| OTRAS ENFERMEDADES INTESTINALES DEBIDAS A PROTOZOARIOS | Q PRIMARIO      | O INGRESO |         | AGI |
|                                                        |                 |           |         | 1   |
| dicamentos                                             | PRIMARIO        | 0         | INGRESO |     |
| Monodroga                                              |                 |           |         |     |
|                                                        | SECUNDARIO      |           | EGRESO  |     |
|                                                        |                 | -         |         |     |
| 100                                                    |                 |           |         |     |
| Q                                                      |                 |           |         |     |

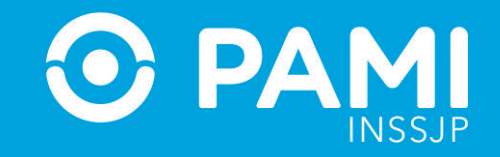

#### 14- Haga clic en Agregar para registrarlo.

| Diagnósticos  |                                 |              |          |         |         |
|---------------|---------------------------------|--------------|----------|---------|---------|
| Cõdigo        | Descripción                     | Tipo         |          | De      |         |
| A07.          | OTRAS ENFERMEDADES INTESTINALES | PRIMARIO     |          | Ingreso |         |
| Medicamentos. | Q PRIMA                         | RIO<br>DARIO | INGRESO  | AGREGAR | REGAR   |
| Monodroga     | Presentación                    | Medicamento  | Cantidad | Fecha   |         |
| 0             |                                 |              |          | m       | AGREGAR |

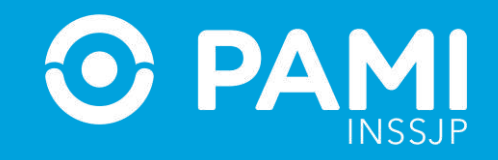

**IMPORTANTE:** En el caso de que se haya indicado la fecha de egreso del afiliado, deberá indicar un **Diagnóstico de Ingreso** y uno de **Egreso**, independientemente de que difieran o no entre sí.

**15-** A continuación, podrá registrar los medicamentos consumidos por el afiliado durante su estadía en internación. Para ello, en la sección **Medicamentos** busque de la lista la **monodroga** correspondiente, seleccione la **Presentación** y el **Nombre del Medicamento** de la lista de opciones.

| M                | edicamentos     |   |                            |                                                                                                    |         |         |   |       |    |         |
|------------------|-----------------|---|----------------------------|----------------------------------------------------------------------------------------------------|---------|---------|---|-------|----|---------|
| 1                | Monodroga       |   | Prosentación               | Medi                                                                                                    | camento | Cantida | d | Fecha | ă. |         |
|                  |                 |   |                            |                                                                                                    |         |         |   |       |    |         |
|                  |                 |   |                            |                                                                                                    |         |         |   |       |    |         |
|                  |                 |   |                            |                                                                                                    |         |         |   |       |    |         |
| $\left( \right)$ | traniloipromina | Q | Comprimidos/Pastillas/Ti + | OTRACTION OF THE OTRACTION OF THE OTRACTICAL OF THE OTRACTICAL OF THE OTRA |         |         |   |       | 6  | AGREGAR |

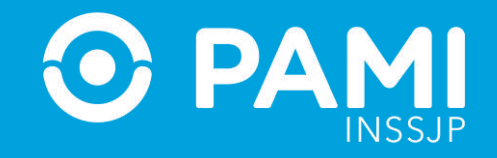

**16-** Escriba la cantidad de unidades y la fecha en la cual se suministró el medicamento y haga clic en **Agregar**.

|                               | 1           |                               | 19/12/2017  | 7 16:43      |          | 1         | AGREGAR     |
|-------------------------------|-------------|-------------------------------|-------------|--------------|----------|-----------|-------------|
| tranifolpromina               |             | Q Comprimidos/Pastilitas/Tr + | PARNATE     |              |          | 19/12/201 | 17 10.5     |
| ràcticas Realizadas<br>Código | Descripción | Diagnóstico                   | Prefesional | Fecha y Hora | Cantidad | Modalidad | N* de Orden |
|                               |             |                               |             |              |          |           |             |
|                               |             |                               |             |              |          |           |             |

**IMPORTANTE:** Los medicamentos deben registrarse entre la fecha de ingreso y egreso (en caso de tener egreso).

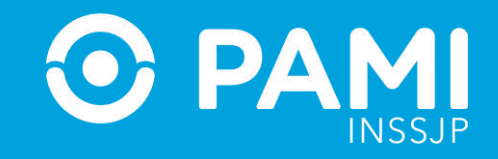

**17-** Por último, debe registrar todas las prácticas realizadas durante la internación. En primer lugar, seleccione del nomenclador la **Práctica**, puede realizar la búsqueda por código o práctica.

| Código | Descripción                      | Diagnóstico          | Profesional | Fecha y Hora     | Cantidad | Modalidad | Nº de Orden |
|--------|----------------------------------|----------------------|-------------|------------------|----------|-----------|-------------|
|        | P                                |                      |             |                  |          |           |             |
| Código | Práctica                         | Médulo               |             |                  |          |           |             |
| 000140 | IC-ANALISIS DE L'ABORATORIO      | 53 - SALUD ME        | NTAL NIVEL  | 20/12/2017 15:10 |          | (21)      | AGREGAR     |
| 933142 | IC SESION DE FISIOHINESIOTERAPIA | 53 - SALUD ME<br>10  | NTAL NIVEL  |                  |          | 101       |             |
| 33314t | IC-CONTROL DE NUTRICION          | 53 - SALUD ME<br>III | NTAL NIVEL  |                  |          |           |             |
| 333140 | IC-CONTROL MEDICO CLINICO        | 83 - SALUD ME<br>III | NTAL NIVEL  |                  |          |           |             |
| 233134 | IC-TALLER DE MEMORIA             | 53 - SALUD ME        | NTAL MIVEL  |                  |          |           |             |
| 333133 | IG-TALLER LITERARIO              | 53 - SALUO ME<br>10  | NTAL NIVEL  |                  |          |           |             |
| 333132 | IC-TERAPIA COGNITIVA CONDUCTUAL  | 53 - SALUD ME        | NTAL NIVEL  |                  |          |           |             |
| 935131 | IC-TALLER DE ARTES PLASTICAS     | 53 - SALUD ME        | NTAL MIVEL  |                  |          |           |             |

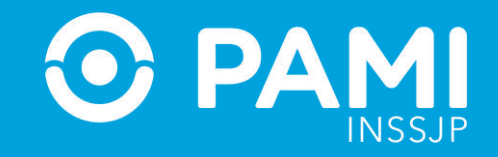

**18-** Asocie la práctica seleccionada con alguno de los **diagnósticos** (primarios o secundarios) que ingresó anteriormente.

| Código | Descripción |   | Diagnóstico                | Profesional             | Fecha y Hora | Cantidad | Modalidad | Nº de Orden |          |
|--------|-------------|---|----------------------------|-------------------------|--------------|----------|-----------|-------------|----------|
|        |             | 0 |                            |                         |              |          |           |             |          |
|        |             |   | OTRAS ENFERMEDADES INTESTI | NALES DEBIDAS A PROTOZO | ARIOS        |          |           |             |          |
|        |             |   | 10.00                      |                         |              | an 1     |           |             | Long and |

**19-** Seleccione el **Profesional Médico** que realizó la práctica en cuestión.

| Código           | Descripción | Diagnôstico           | Profesional                                                               | Cantidad                      | Modalidad | N <sup>e</sup> de Orden |  |         |
|------------------|-------------|-----------------------|---------------------------------------------------------------------------|-------------------------------|-----------|-------------------------|--|---------|
|                  |             |                       | DR TINCHO<br>JARA ANA JARA ANA JARA ANA JA<br>JORGE PEREZ<br>NICK RIVIERA | ra ana jara ana jara ana jara |           |                         |  |         |
| C-ANALISIS DE LI | ABORATORIO  | Q OTRAS ENFERMEDADI + |                                                                           | 20/12/2017 18:10              |           | *                       |  | AGREGAR |

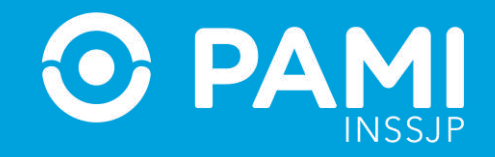

#### **20-** Luego, seleccione la **Fecha y Hora** en que realizó la práctica e informe la **Cantidad**.

| Còdigo           | Descripción | Diagnóstico         |             |       |                  | 12 12 |   | prden   |
|------------------|-------------|---------------------|-------------|-------|------------------|-------|---|---------|
|                  |             |                     | 19/12/      | /2017 | 16:10            |       | 1 |         |
| IC-ANALISIS DE L | ABORATORIO  | Q OTRAS ENFERMEDADI | JORGE PEREZ |       | 19/12/2017 16:10 | m 1   |   | AGREGAR |

#### **21-** A continuación indique la modalidad de la prestación.

| AFILIADO PE | DE PRESTACION |         |
|-------------|---------------|---------|
|             | -             | AGREGAR |

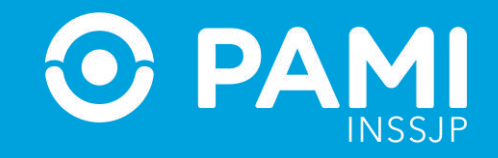

**22-** Si se tratase de una prestación brindada por Orden de Prestación, complete el campo que se habilitará automáticamente con el **N° de OP** que originó la internación:

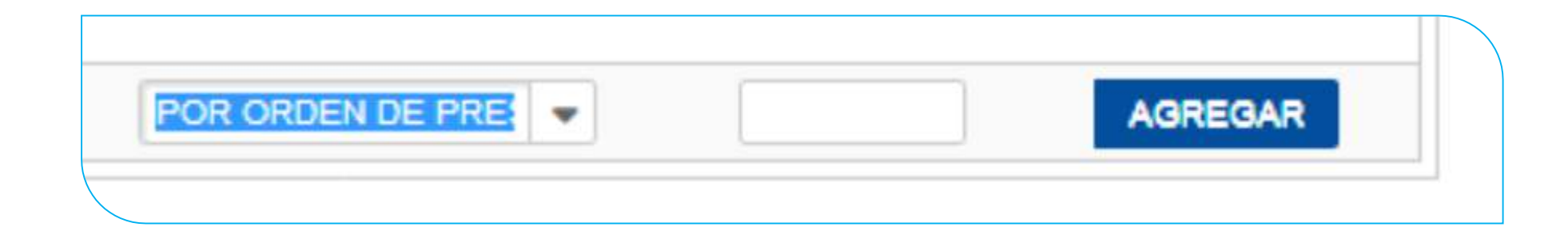

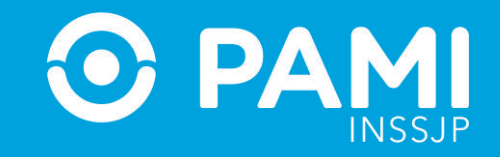

#### 23- Luego haga clic en el botón Agregar.

|            | lonodroga               | Presentación                                      |             | Medicamento      | Cantidad |                 | Fecha       |         |
|------------|-------------------------|---------------------------------------------------|-------------|------------------|----------|-----------------|-------------|---------|
| trar       | ilicipromina            | Comprimidoe/Pastillas/Tabistas/<br>CLASIFICADA mg | Grageas NO  | PARMATE          | 1        | 18/12           | 2017 18:57  | ×       |
| - Outinday | Q                       |                                                   |             |                  |          |                 |             | AGREGAR |
| idigo      | Descripción             | Diagnóstico                                       | Profesional | Fecha y Hora     | Cantidad | Modalidad       | N* de Orden |         |
| 3143 IC-/  | ANALISIS DE LABORATORIO | OTRAS ENFERMEDADES                                | JORGE PEREZ | 19/12/2017 16:10 | t        | AFILIADO PROPIO |             | 3       |
|            |                         |                                                   |             |                  |          |                 |             |         |
|            |                         |                                                   |             |                  |          | 10              | DECAD       |         |

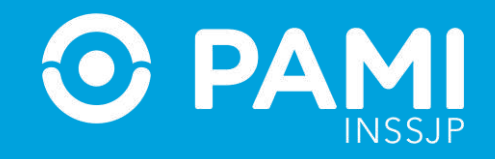

IMPORTANTE: En caso de que la OP no se encuentre activada por el Usuario UP del Prestador que está informando la prestación, el sistema le mostrará el siguiente mensaje. Esta situación le impedirá continuar con el proceso de registración de la prestación realizada.

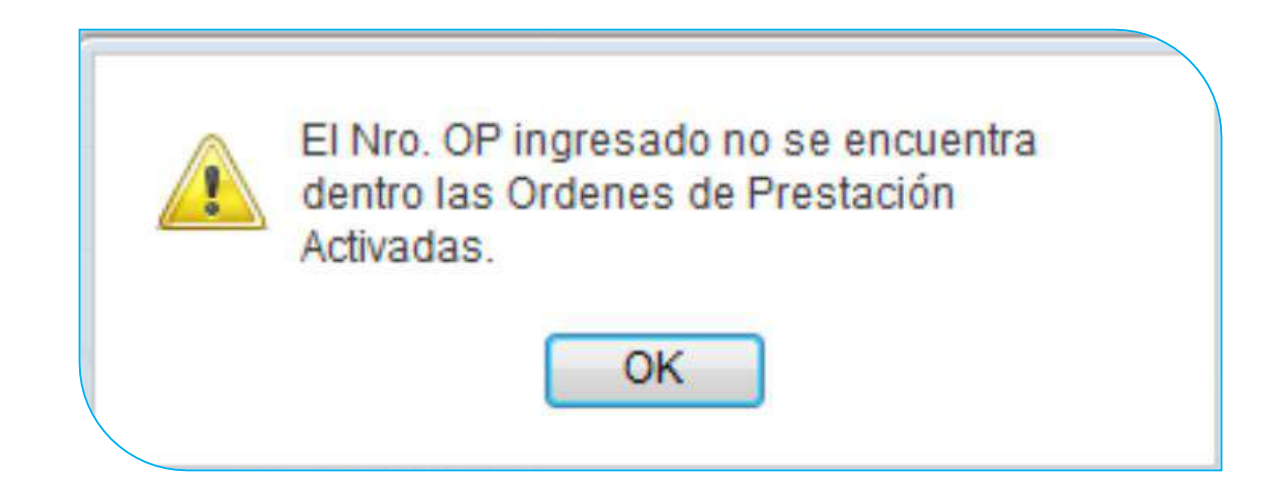

Si la OP no fue activada previamente, deberá ingresar con su Usuario del Sistema Interactivo de Información y realizar la activación de la misma a través del menú **Efectores → Consulta de Ordenes de Prestación**.

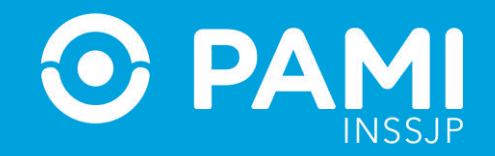

#### **24-** Para finalizar con el proceso de carga, haga clic en **Aceptar**.

| diga | Descripción                | Diagnéstico                        | Profesional | Fecha y Hora     | Carificlaid | e I | Modalidad       | Nº de Orden |       |
|------|----------------------------|------------------------------------|-------------|------------------|-------------|-----|-----------------|-------------|-------|
| 3143 | IC-ANALISIS DE LABORATORIO | OTRAS ENFERMEDADES<br>INTESTINALES | JORGE PEREZ | 19:12/2017 16:10 | t           |     | AFILIADO PROPIO |             | 3     |
|      | ACEPTAR                    |                                    |             | 20/12/2017 17:03 |             |     | *               |             | AGREG |

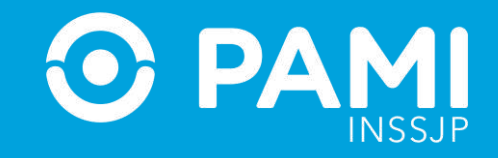

**25-** El sistema lo regresará a la pantalla anterior donde podrá visualizar que la prestación salud mental de internación fue agregada con éxito.

| Ingreso Desde |            |                   | <b>m</b>            | Fecha Ingle                | elo Hasta      |                        |            | 88 I. |
|---------------|------------|-------------------|---------------------|----------------------------|----------------|------------------------|------------|-------|
| io;           |            |                   | Q,                  | Estado                     |                | Todos                  |            |       |
| Definitivo    |            | Todos             | *                   |                            |                |                        |            |       |
|               |            | BUSCAR            | LIMPIAR             |                            |                | ALTA                   |            |       |
| Prestación    | Ingreso    | Egreso Definitivo | Tipo Internación    | Modalidad                  | Nro Afiliado   | fiombre                | Estado     | 12    |
| 54861         | 18/12/2017 | 19/12/2017        | INTERNACION AGUDA   | AFILIADO PROPIO            | 9093191420500  | PAVAN DE FERNANDEZ L I | Hebilitedo | 02    |
| 54781         | 31/07/2017 | 01/08/2017        | INTERNACION AGUDA   | AFILIADO PROPIO            | 15038470600500 | GIAMBATTISTA ALFONSO   | Habilitado | 02    |
| 54681         | 51/03/2017 | 07/04/2017        | INTERNACION CRONICA | POR ORDEN DE<br>PRESTACION | 13061677660600 | LEDESMA EUFEMIA TEOD   | Hsbilitado | 02    |
| 54680         | 01/04/2017 | 07/04/2017        | INTERNACION AGUDA   | AFILIADO PROPIO            | 13052247390100 | PALAZZO DOMINGA PAULA  | Hebilitado | 02    |
| 54228         | 22/03/2017 | No Especificado   | INTERNACION AGUDA   | AFILIADO PROPIO            | 15030705880600 | RIBANO AMALIA INES     | Habilitado | 02    |
| 64227         | 22/03/2017 | No Especificado   | INTERNACION AGUDA   | AFILIADO PROPIO            | 15034275170300 | GULISANO ANTONIO       | Habilitado | 02    |
| 54228         | 22/03/2017 | No Especificado   | INTERNACION AGUDA   | AFILIADO PROPIO            | 15536833420700 | PERALTA ROSA HAYDEE    | Habilitado | 03    |
| 54225         | 22/03/2017 | No Especificado   | INTERNACION AGUDA   | AFILIADO PROPIO            | 15044513890900 | FARIAS ELEUTERIO SIMON | Habilitado | 03    |
| 54224         | 22/03/2017 | No Especificado   | INTERNACION AGUDA   | AFILIADO PROPIO            | 15054638130600 | TELLO MARIA CRISTINA   | Habilitado | 03    |
| 54223         | 22/03/2017 | No Especificado   | INTERNACION AGUDA   | AFILIADO PROPIO            | 15026832530000 | AMAYA DAMEAN JUAN      | Habilitado | 02    |

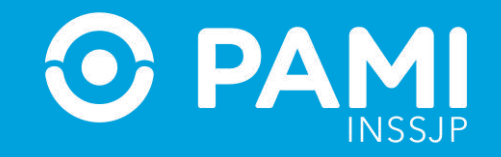

**26-** Recuerde que en caso querer consultar, editar o deshabilitar una prestación, deberá hacer clic en los respectivos botones:

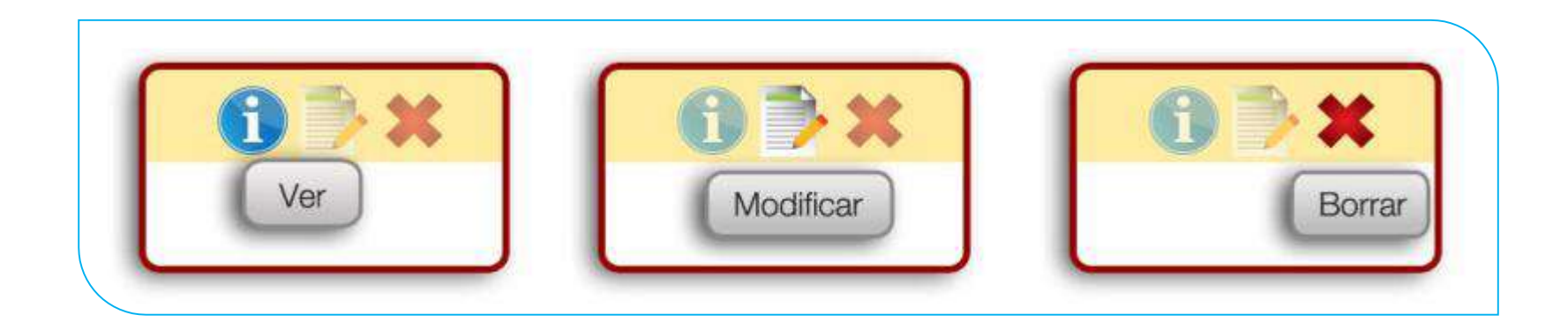

IMPORTANTE: En caso de seleccionar borrar la prestación no se eliminará sino que quedará deshabilitada, pudiendo el usuario activarla nuevamente.